## Year 13 Results Day – Thursday 18<sup>th</sup> August 2022

## **Advice Sheet for Students**

Results will be available from **8.00 am to 10 am** in the Sixth Form Centre. Make sure you bring your UCAS personal ID and password so that you can sign into Track in the Study Room if necessary. Please also remember to bring your mobile phone and charger in case you need to make some calls.

Students who have applied through UCAS will find themselves in one of the following positions:

- 1. You have met the conditions of your **firm offer** and are accepted. You will receive a **letter of confirmation** from UCAS through the post in a few days and do not need to do anything.
- You do not meet the conditions of either your firm or insurance offer and no alternative course has been offered. At this point you will automatically be entered into 'Clearing'. Log into Track to view your allocated Clearing Number and start looking for another course. The UCAS website will provide more information on this service. You need to seek advice and act quickly.
- 3. You have exceeded the conditions of your firm choice and have been accepted. You will receive a letter of confirmation from UCAS. You will be eligible for 'Clearing', which is also offered for students who exceed their grades and may give you an opportunity to reconsider what and where to study. Log into Track to view your allocated Clearing Number and start looking for another course. You must get verbal confirmation of an offer **before** using the 'Decline my place' button and entering the new choice in Clearing. The UCAS website will provide more information on this service.
- 4. You do not meet the conditions of your offer but the university is willing to offer you an alternative course and you will receive a 'change of course' offer. You respond to this offer in Track and you must do so within five days or the offer will be automatically declined. The UCAS website will provide more information on this service.
- 5. Your results do not meet the conditions of your firm offer but do meet those of your insurance offer. Your place will be confirmed at your **insurance choice** and you will receive a **confirmation letter** from UCAS through the post in a few days. You do not need to do anything.
- 6. You are not holding any offers but have applied in this cycle. As above, log into Track and view your Clearing Number.

## It is vital that UCAS has accurate contact details for you and it is your responsibility to inform of any changes.

Please be aware that universities tell us they will not speak to schools or parents; only to the applicant themselves. Therefore we advise you to be present on Results Day and be available in the days following in case you have to make unexpected decisions.